## **USER GUIDE TO CREATE CUSTOM APP**

The steps to create Custom App is easy and simple. Look at the steps below with images

- First of all, Log in to your Shopify Admin store.
- Now, click on **Apps** in the menu list and then click on **Develop Apps**

| 🛐 fb-test-003 👻                                                     | Q Search                                                                               | F Setup guide: 0/5 SS Shilpi Singh                                                      |
|---------------------------------------------------------------------|----------------------------------------------------------------------------------------|-----------------------------------------------------------------------------------------|
| <ul> <li>Home</li> <li>Orders</li> </ul>                            | Apps                                                                                   | Develop apps Customize your store                                                       |
| <ul><li>Products</li><li>Customers</li><li>Finances</li></ul>       | Installed apps                                                                         | South ty Appingme (A-7) \$                                                              |
| Iıll Analytics<br>Marketing  Discounts                              | Michaels Integration                                                                   | About Delete                                                                            |
| Sales channels                                                      | Customize your store with the apps merchants love most.                                |                                                                                         |
| <ul> <li>Online Store</li> <li>Amazon by<br/>CedCommerce</li> </ul> | Recommended Get customers Find                                                         | products Stand out                                                                      |
|                                                                     | Discover apps used by stores like yours.                                               | pok channel                                                                             |
| <ul> <li>Settings</li> <li>Store transfer disabled</li> </ul>       | The simplest way to share your customers' experiences.<br>★ 3.5 (1,567 reviews) • Free | your products to Facebook and Instagram users.<br>(3,688 reviews) • Free plan available |

## Now, click on **Create an App**

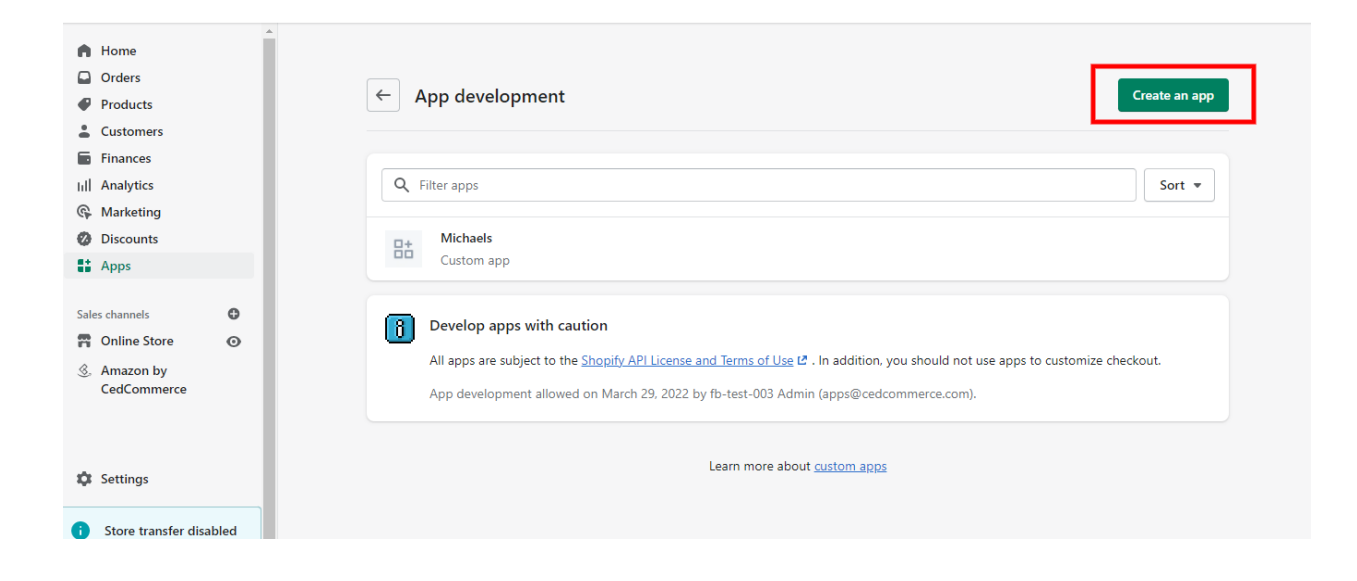

Once clicked, you will get a window opened for creating a **Name** for your Custom App.

| 🕺 G-In/a O-LO O-LDO 🕨 In/a 🧃 | Rank n/a 🚺 I n/a 1 whois ψ source 🔿 Rank 2.29K More data ∨ 🕚 💀 🗟 🖉 15 🖾 26 📽 n/a 🔅                                                                                                    | × |
|------------------------------|----------------------------------------------------------------------------------------------------|---|
|                              |                                                                                                    |   |
| A Home                       |                                                                                                    |   |
| Orders                       |                                                                                                    |   |
| Products                     | Create an app                                                                                                    |   |
| Lustomers                    |                                                                                                    |   |
| Finances                     | App name                                                                                                    |   |
| III Analytics                | C Sort •                                                                                                    |   |
| G Marketing                  | Ann developer                                                                                                    |   |
| Ø Discounts                  | fb_tast.003_Admin (anns@radrommarce.com)                                                                                                    |   |
| Apps                         | Can any be arrighted to staff and collaborators with normission to downlaw apps. Wo'll                                                                                                    |   |
| Sales channels               | contact them about development updates, like changes to Shopify APIs.                                                                                                    |   |
| Online Store                 | Apps are subject to the Shopify API License and Terms of Use C .                                                                                                    |   |
| S. Amazon by<br>CedCommerce  | Cancel Create app                                                                                                    |   |
| Settings                     | An apps are subject to the <u>answer yet rescare and remain or one</u> to an addition, you should not use apps to customize checkout.<br>App development allowed on March 29, 2022 by fb-test-003 Admin (apps@cedcommerce.com). |   |
| i Store transfer disabled    |                                                                                                    |   |

After, creating a name, click on the option **Create App** 

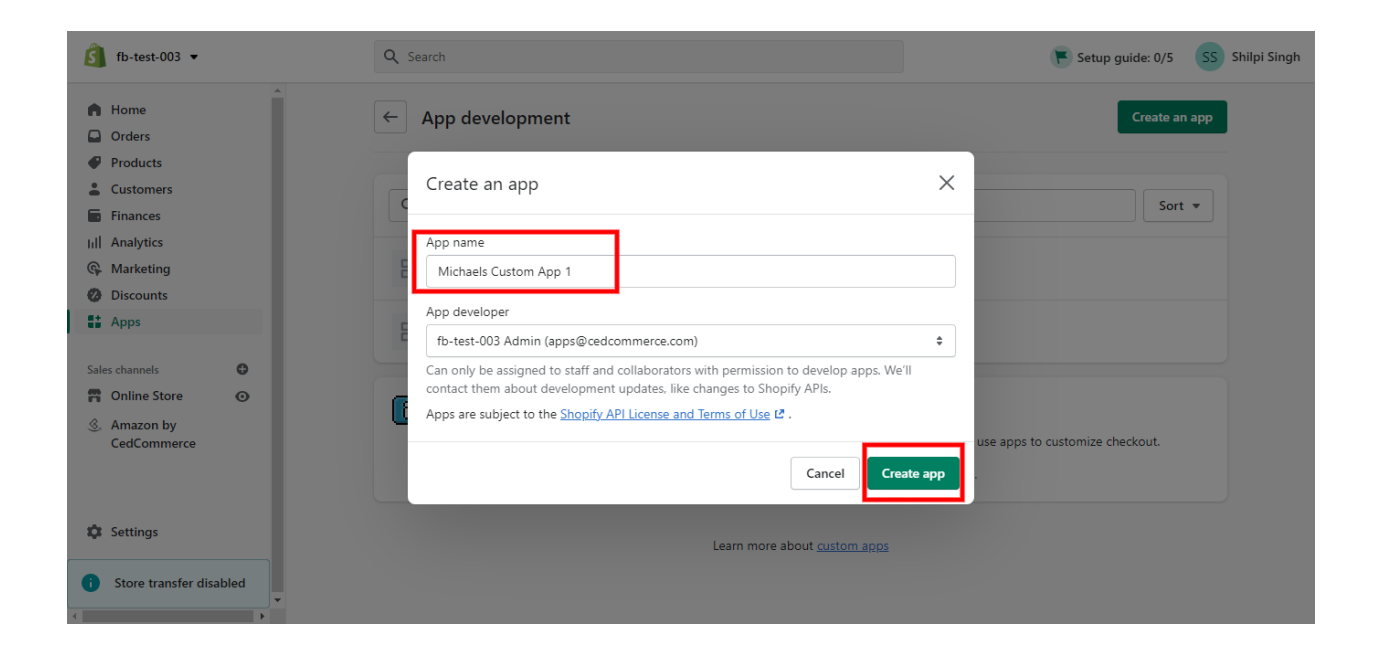

Now, on the opened window, select **Configure Admin API Scope** 

| 🛐 fb-test-003 👻                                                                                               | Q Search                                                                                                    | 💌 Setup guide: 0/5 🛛 Shilpi Singh                                                                                                    |
|----------------------------------------------------------------------------------------------------|----------------------------------------------------------------------------------------------------|----------------------------------------------------------------------------------------------------|
| <ul> <li>Home</li> <li>Orders</li> <li>Products</li> <li>Customers</li> <li>Finances</li> </ul>               | App development > Michaels Custom App 1 Overview Configuration API credentials App settings                                                                                                    | Install app                                                                                                    |
| III Analytics<br>Marketing<br>Discounts<br>Apps<br>Sales channels<br>Online Store<br>Amazon by<br>CedCommerce | Select your access scopes to get started         Retrieve and sync store data with the Admin API.         Configure Admin API scopes         Develop unique shopping experiences with Storefront API.         Configure Admin API scopes         Development history         All times in UTC. | Explore documentation to speed up development         Image: Constraint of the explore documentation of the explore documentation of |
| <ul> <li>Settings</li> <li>Store transfer disabled</li> </ul>                                                 | Event User Date App created shilpisingh@cedcommerce.com Apr 1, 2022 at 05:13                                                                                                    |                                                                                                    |
| 4                                                                                                    |                                                                                                    |                                                                                                    |

Now, you need to tick permission for the required API scopes as mentioned below:

- write\_draft\_orders
- write\_fulfillments

- write\_inventory
- read\_locations
- write\_order\_edits
- write\_orders
- write\_price\_rules
- write\_product\_listings
- Write\_products
- Write\_reports
- Write\_shipping
- Write\_locales
- Write\_assigned\_fulfillment\_orders
- Read\_customers
- Read\_files
- Write\_merchant\_managed\_fulfillment\_orders
- read\_payment\_terms

| <ul> <li>Home</li> <li>Orders</li> <li>Orders</li> <li>Orders</li> <li>Products</li> <li>Customers</li> <li>Finances</li> <li>III Analytics</li> <li>Marketing</li> <li>Discounts</li> <li>Sales channels</li> <li>Amage customers. Customer<br/>groups</li> <li>Status customers</li> <li>Includes personally identifiable information</li> <li>Wew or manage automatic discounts and<br/>discount codes</li> <li>Marketings</li> <li>Sales channels</li> <li>Sales channels</li> <li>Sales channels</li> <li>Sales channels</li> <li>Sales channels</li> <li>Sales channels</li> <li>Manage customers. Customer<br/>and customers</li> <li>Includes personally identifiable information</li> <li>Wew or manage automatic discounts and<br/>discount codes</li> <li>Meric discounts</li> <li>Meric discounts</li> <li>Meric discounts</li> <li>Meric discounts</li> <li>Meric discounts</li> <li>Meric discounts</li> </ul>                                                                                                    | 🛐 fb-test-003 👻                                                                    | Q Search                                                                                                    | Setup guide: 0/5 SS Shilpi Singh |
|----------------------------------------------------------------------------------------------------|------------------------------------------------------------------------------------|----------------------------------------------------------------------------------------------------|----------------------------------|
| Customers Sales channels Sales channels Marketing Online Store Markazon by CedCommerce Settings Settings Assigned fulfillment orders Includes personally identifiable information Write_discounts Write_discounts Includes personally identifiable information Write_customers Includes personally identifiable information Write_discounts Includes personally identifiable information Write_discounts Includes personally identifiable information Write_discounts Includes personally identifiable information Write_information Write_discounts Includes personally identifiable information Write_or manage automatic discounts and discount codes Includes personally identifiable information Write_discounts Includes personally identifiable information Write_information Write_information Write_information Write_information Write_information Write_information Write_information Write_information Write_information Write_information Write_information Write_discounts Information Information Write_discounts Information Write_discounts Information Information Write_discounts Information Information Write_discounts Information Information Write_discounts Information Information Informatio | <ul> <li>Home</li> <li>Orders</li> <li>Products</li> </ul>                         | Analytics View store metrics read_analytics                                                                                                    | Start using the Admin API I2     |
| Sales channels   Poline Store   Amazon by<br>CedCommerce     Discounts     Discounts     View or manage automatic discounts and discounts and discounts                                                                                                    | Customers Customers Finances III Analytics Marketing Discounts Anns                | Assigned fulfillment orders<br>View or manage fulfillment orders<br>orders<br>read_assigned_fulfillment<br>orders                                           | nt_                              |
| Settings     Discounts       View or manage automatic discounts and discounts and discounts and discounts     Image automatic discounts                                                                                                    | Sales channels<br>Sales channels<br>Colline Store<br>Sales channels<br>CedCommerce | Customers  Includes personally identifiable information  View or manage customers, customer  addresses, order history, and customer  groups  read_customers |                                  |
| Store transfer disabled                                                                                                    | <ul> <li>Settings</li> <li>Store transfer disabled</li> </ul>                      | Discounts<br>View or manage automatic discounts and urite_discounts<br>discount codes<br>read_discounts                                                     |                                  |

After ticking all the required permissions, click on **Save** 

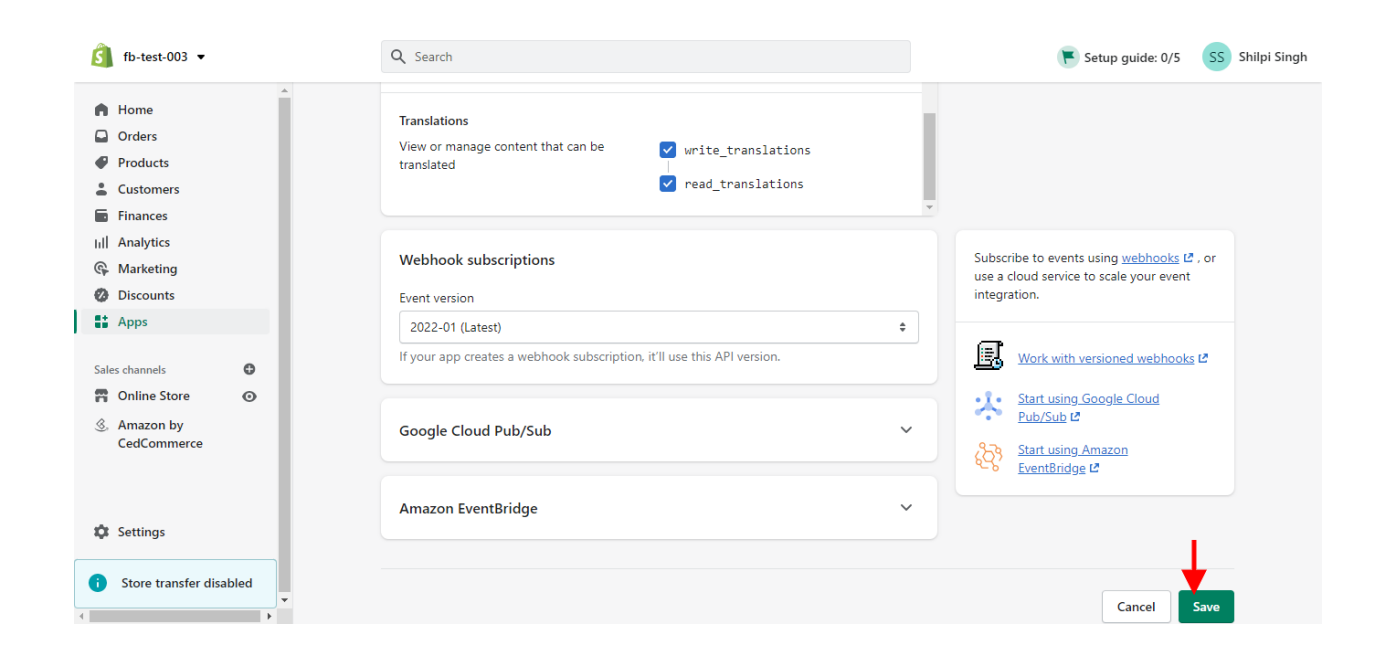

Once saved with all the essential permissions, you will be notified of the **Configuration saved** 

| 🛐 fb-test-003 👻                              | Q Search                                                                | F Setup guide: 0/5 SS Shilpi Singh                                                          |
|----------------------------------------------|-------------------------------------------------------------------------|---------------------------------------------------------------------------------------------|
| A Home                                       | orders                                                                  |                                                                                             |
| <ul> <li>Orders</li> <li>Products</li> </ul> | Translations                                                            |                                                                                             |
| Customers                                    | View or manage content that can be view translations translated         |                                                                                             |
| Finances                                     | ✓ read_translations                                                     |                                                                                             |
| G Marketing                                  |                                                                         |                                                                                             |
| Ø Discounts                                  | Webhook subscriptions                                                   | Subscribe to events using <u>webhooks</u> 2 , or<br>use a cloud service to scale your event |
| Apps                                         | Event version                                                           | integration.                                                                                |
| Sales channels 🕒                             | 2022-01 (Latest) \$                                                     | -                                                                                           |
| nonline Store O                              | If your app creates a webhook subscription, it'll use this API version. | Work with versioned webhooks                                                                |
| 3. Amazon by<br>CedCommerce                  | Google Cloud Pub/Sub                                                    | Start using Google Cloud       Pub/Sub @       Start using Amazon       EventBridge @       |
| Settings                                     | Amazon EventBridge                                                      |                                                                                             |
| i) Store transfer disabled                   | Configuration saved X                                                   |                                                                                             |

Now click on **API Credentials** as shown in the image below

| 💰 fb-test-003 👻                     | Q Search                                            | F Setup guide: 0/5 SS Shilpi Singh                                                                               |
|-------------------------------------|-----------------------------------------------------|----------------------------------------------------------------------------------------------------|
| Home Orders                         | App development > Michaels Custom App 1             | Install app                                                                                                    |
| Products     Customers     Finances | Overview Configuration API credentials App settings |                                                                                                    |
| IIII Analytics                      | API credentials                                     |                                                                                                    |
| Discounts     Apps                  | Access tokens                                       | Keep your access tokens secure. Only<br>share them with developers that you trust<br>to safely access your data. |
| Configuration by     Configuration  | your app.                                           | Authenticate with access tokens 12                                                                               |
| cecconnece                          |                                                     | Start using the Admin API                                                                                        |
| Settings                            |                                                     | Start using the Storefront API I                                                                                 |
| Store transfer disabled     v       |                                                     | He your elient correct to yorify incoming                                                                        |

Now, click on the **Install App** button and take note of the **API Key and Secret Key** 

| 🛐 fb-test-003 🔻                                                                                                    | Q Search                                                                                   |                               | 💌 Setup guide: 0/5 🛛 SS Shilpi Singh                                                                                                    |
|----------------------------------------------------------------------------------------------------|--------------------------------------------------------------------------------------------|-------------------------------|----------------------------------------------------------------------------------------------------|
| <ul> <li>Home</li> <li>Orders</li> <li>Products</li> <li>Customers</li> <li>Finances</li> <li>Iill Analytics</li> <li>Marketing</li> <li>Discounts</li> <li>Apps</li> </ul> Sales channels | Access tokens  You don't have any access tokens yet. To get your Ad your app.  Install app | min API access token, install | Keep your access tokens secure. Only share them with developers that you trust to safely access your data.         Image: Constraint of the second second s |
| <ol> <li>Amazon by<br/>CedCommerce</li> </ol>                                                                                                    | API key<br>API key<br>1105d2ea8964cc8fc1ab84ae752621ee                                     | <b>ii</b>                     | Use your client secret to <u>verify incoming</u><br><u>webhooks</u> ぱ .                                                                                                    |
| Settings     Store transfer disabled                                                                                                    | API secret key                                                                             | 0 1                           |                                                                                                    |
| ↓                                                                                                    | Created Apr 1, 2022 at 05:13 UTC                                                           |                               |                                                                                                    |

Make a note to click on the **Reveal token once** and copy the token for further use.

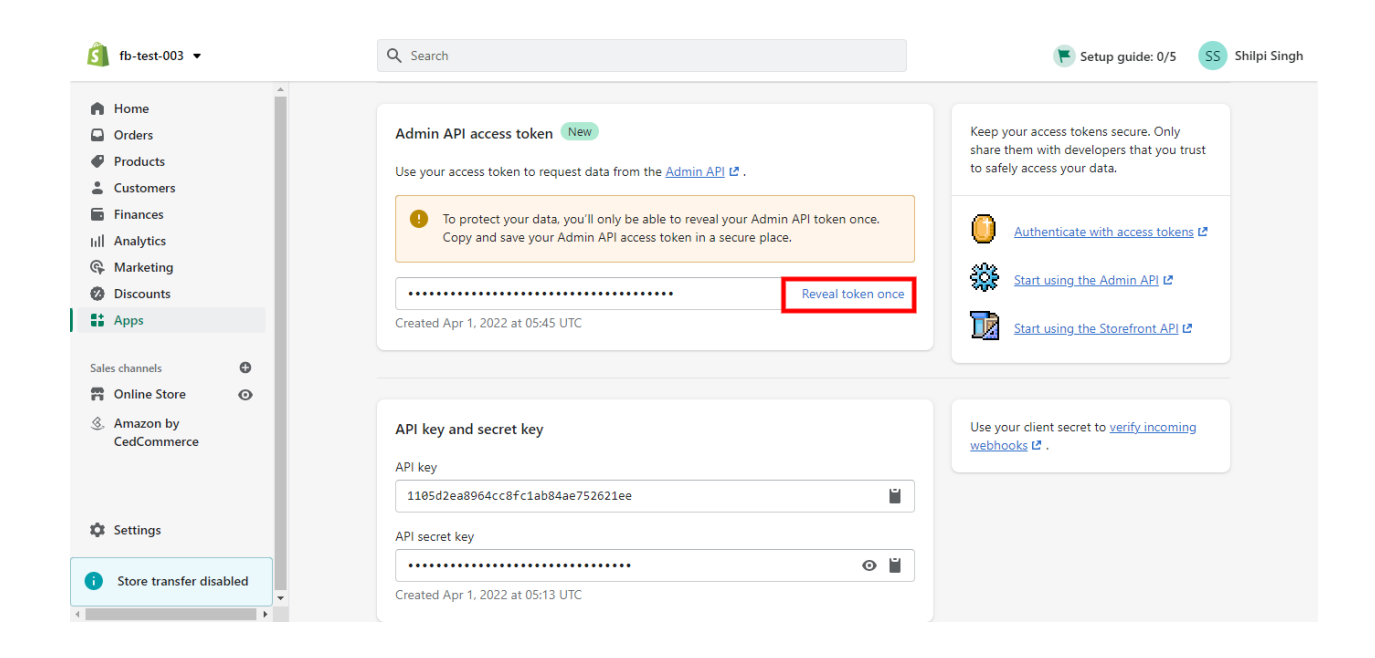

Once you get an app installed, you will receive a confirmation message.

| 🛐 fb-test-003 👻                                                   | Q, Search                                                                                                    | 👅 Setup guide: 0/5 🛛 Shilpi Singh                                                                               |
|-------------------------------------------------------------------|----------------------------------------------------------------------------------------------------|----------------------------------------------------------------------------------------------------|
| <ul> <li>Home</li> <li>Orders</li> </ul>                          | App development > Michaels Custom App 1 Installed                                                                                                    | Uninstall app                                                                                                   |
| <ul> <li>Products</li> <li>Customers</li> <li>Finances</li> </ul> | Overview Configuration API credentials App settings                                                                                                    |                                                                                                    |
| Iıll Analytics<br>Marketing                                       | API credentials                                                                                                    |                                                                                                    |
| Apps                                                              | Admin API access token New                                                                                                    | Keep your access tokens secure. Only<br>share them with developers that you trust<br>to safely access your data |
| Sales channels<br>Online Store<br>(3) Amazon by                   | Use your access token to request data from the <u>Admin API</u> 12 .  To protect your data, you'll only be able to reveal your Admin API token once. Copy and save your Admin API access token in a secure place. | Authenticate with access tokens (2                                                                              |
| CedCommerce                                                       | Reveal token once                                                                                                    | Start using the Admin API                                                                                       |
| 🏟 Settings                                                        | Created Apr 1, 2022 at 06:39 UTC                                                                                                    | Start using the Storefront API La                                                                               |
| Store transfer disabled                                           | App installed X                                                                                                    | Hen your client secret to youffy incoming                                                                       |

In case, the token is lost, you can get a new token by Uninstalling the app and Installing it again.